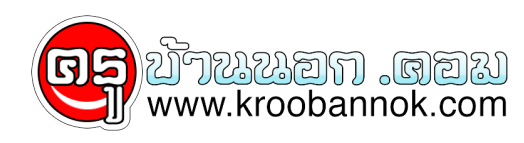

## การใช้งานอีเมล์มากกว่า 1 คนในเครื่องเดียวกัน

นำเสนอเมื่อ : 28 พ.ค. 2552

## Outlook Express

โปรแกรมรับ-ส่ง mail ที่มาพร้อมกับ Windows

## การใช้งานอีเมล์มากกว่า 1 คนในเครื่องเดียวกัน

โดยการใช้งานปกติ แล้วเราสามารถ add emai มากกว่า 1 address ในโปรแกรม Outlook Express ได้เลย แต่อาจไม่สะดวกนัก เนื่องจากอีเมล์ที่รับเข้ามาจะปะปนกัน ดังนั้นจึงอาจจำเป็นต้องมีการตั้งค่าบางอย่างในโปรแกรม เพื่อให้สะดวกใน่การใช้งาน

×

สำหรับวิธีในการจัดการเมล์นั้น แยกออกได้ 2 วิธี 1. กำหนด Message Rule เพื่อแยกเว็บเก็บไว้ในแตละ Folder (ผู้ไช้งานสามารถอ่านเมล์ของอีกคนหนึ่งได้) 2. สร้าง Identity เพื่อกำหนดผู้ใช้งานแตละคน (ข้อนี้จะทำให้ผู้ใช้งานแต่ละคนมองไม่เห็นเมล์ของอีกฝ่ายหนึ่ง) ถ้าชอบวิธีไหนก็ลองเลือกนำไปปฏิบัติกันดูน่ะครับ

## วิธีที่ 1. วิธีการกำหนด Mesage Rule

- 1. เปิดไปรแกรม Outlook Express
- เริ่มต้นสร้าง โฟลเดอร์ในสวนของ Inbox ในเมล์ก่อน เพื่อกำหนดว่า ถ้ามีเมล์ของคุณ เข้ามา ให้ย้ายมาสู่โฟลเดอร์นี้
  สร้างโฟลูเดอรู้ฐามจำนวนคนที่ใช้งานเมล์ในเครื่องคอมฯ เครื่องนี้
- 4. วิธีการสร้าง ให้คลิกขวาที่ Inbox เลือก New Folder แล้วใส่ชื่อที่ต้องการ เช่น Jim Box เป็นต<sup>ุ</sup>้น
- 5. คลิกเมนู Tools
- 6. คลิกเมนู้ Message Rule

- 7. คลิกเมนู Mail จะได้ดังภาพประกอบ ดังนี้
  8. กำหนดคำที่ละหัวขอ ขอ 1 และ 2 ให้กำหนดตามภาพประกอบ
  9. ขอ 3 ชอง contains people ให้คลิก จะได้หน้าต่างให้ใสชื่อ E-mail address ที่ต้องการ
  10. สวนคำวา specified ให้คลิกและเลือกโฟลเดอรที่เก็บเมล์ที่ได้รับ
  11. สวนของ 4 ให้ดั่งชื่อเป็นกฏไว้ กรณีที่ต้องการแก้ไขเพิ่มเดิมในภายหลัง

- 12. เริ่มตู้นสร้าง Rule สำหรับเมล์คนอื่นๆ จนเสร็จ
- 13. แค่นี้เวลามีเมล์ของแต่ละคนเข้ามา ก็จะถูกย้ายในยังโฟลเดอร์ที่เรากำหนดไว้แล้ว
- วิธีที่ 2. สร้าง Identity
- 1. เปิดโปรแกรม Outlook Express
- คลิกเมนู File
  เลือกคำสัง Identities
- 4. เลือกเลือกคำสั่ง Add New Identity
- จะมีหน้าต่างปรากฏ ให้ไส่ชื่อ ที่ต้องการ
  ถ้าต้องการใส password ด้วยให้คลิกเลือก Require a password
  จะมีหน้าต่างปรากฏให้ใส password เหมือนกัน 2 ครั้ง
- 8. คลิกปู่ม QK เพื่อยืนยัน
- 9. จากนั้น ถ้าต้องการใช้งานของคนใด ก็ให้เข้าไปที่ เมนู File เลือก Switch Identity

Copyright @ 2000-2005 IT-Guides.Com all right reserve